# Chapitre 2 : Formules de calcul sous Excel

La première fonctionnalité offerte par Excel est la possibilité de créer des formules de calcul.

# A. Opérations basiques

Dans le premier chapitre, nous avons présenté la **barre de formule**.

C'est dans cette barre de formule que nous allons écrire les formules de calcul.

Elles s'appliqueront à toutes les cellules sélectionnées.

Une formule commence toujours par le signe égal **=**.

## Exemple :

| Nom de la | cell | ule      |    | F | orm | ule | e de la cellule |  |
|-----------|------|----------|----|---|-----|-----|-----------------|--|
| L         |      |          |    |   |     |     |                 |  |
|           |      | A3       | -  | - |     | =(  | =(A1+A2)/2      |  |
|           |      | A        |    |   | В   |     | С               |  |
|           | 1    | 12       |    |   |     |     |                 |  |
|           | 2    | 16       |    |   |     |     |                 |  |
|           | 3    |          | 14 |   |     |     |                 |  |
|           | 4    | <u> </u> |    |   |     |     |                 |  |

La cellule sélectionnée A3 reçois le calcul de (A1+A2)/2

Résultat / évaluation de la formule

- •Pour toutes les formules, on pourrautiliser les **opérateurs**
- arithmétiques classiques (+ \* /) et/ou des fonctions.
- •Les fonctions sont des mots écrits en majuscule
- •La fonction travaille sur ces données et ressort le résultat.
- •Le résultat de votre formule sera affiché dans la ou les cellules qui contiennent cette formule.

#### **Université Badji Mokhtar Annaba** Cour Informatique S2

## Les syntaxes possibles d'une formule:

Avec op1, op2 ... des opérateurs arithmétique (+ - \* /)

#### EXEMPLE

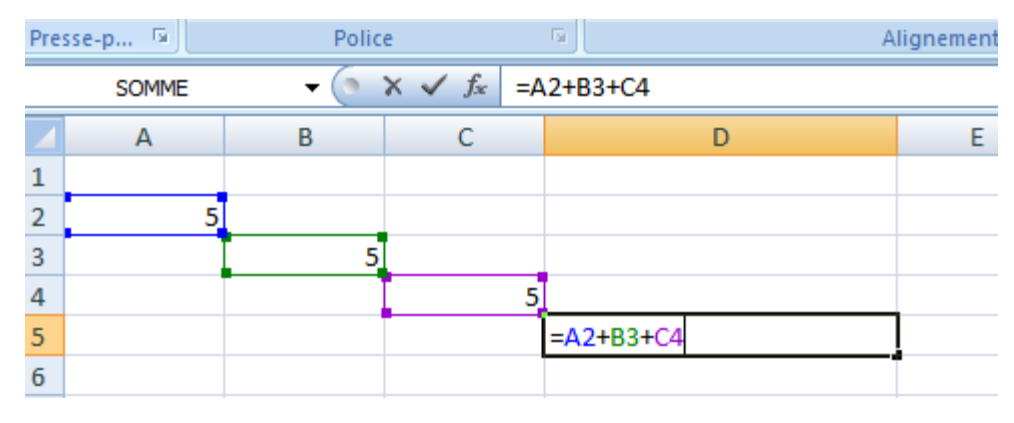

#### Remarque

L'utilisation du ; dans la formule permet de sélectionner des cellules aléatoirement

#### EXEMPLE

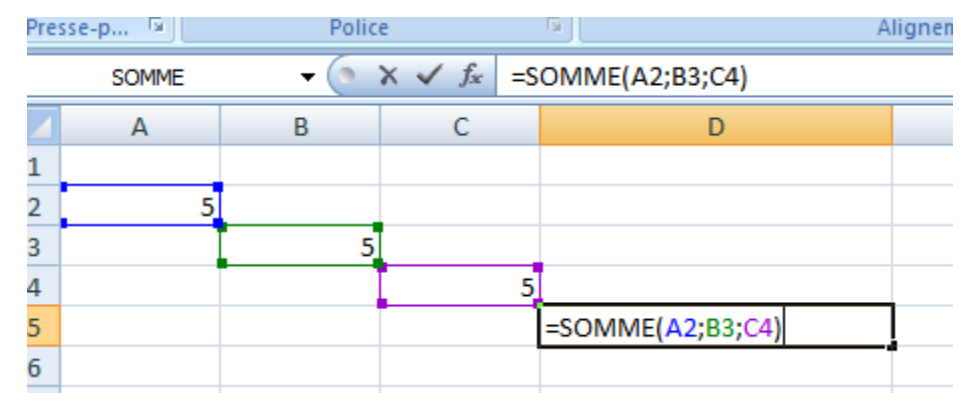

Il est également possible de combiner opérateurs arithmétiques et fonctions.

#### <u>Remarques</u>

- Pour appliquer une fonction a une suite de cellules consécutives (en ligne ou en colonne) il faut utiliser **la plage de cellules** (on sépare le début et la fin de la plage
  - par : au lieu de ; ) la syntaxe est alors la suivante .

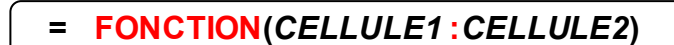

#### EXEMPLE

| D |
|---|
|   |
|   |
|   |
|   |
|   |
|   |
|   |

#### EXEMPLE

#### **Opérandes (données à traiter)**

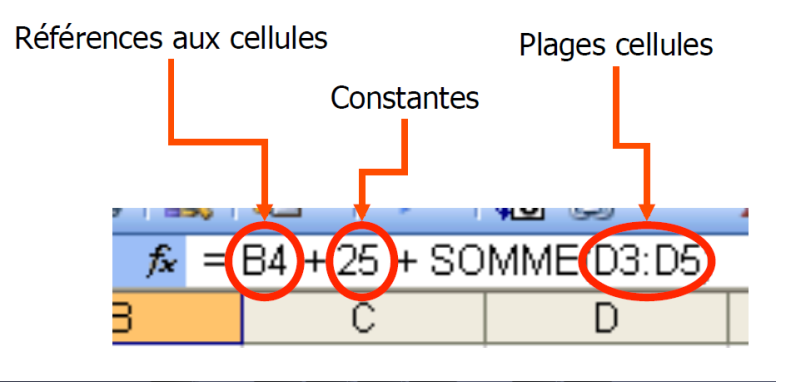

## **B- Des fonctions de bases**

•L'addition L'addition est gérée par l'opérateur + ou la fonction SOMME. =B2+C2 ou =SOMME(B2;C2) • La soustraction La soustraction est gérée par l'opérateur – ou par la fonction SOMME

=B2-C2 ou =SOMME(B2;-C2)

### • La multiplication

La multiplication est gérée par l'opérateur \* ou par la fonction **PRODUIT.** 

Sa syntaxe est la même que pour l'addition.

## • La MOYENNE

Une fonction bien intéressante est la fonction **MOYENNE**, qui fait la moyenne d'une plage de cellules.

| re | sse-p 🖻 | Police                               | G.         |           |
|----|---------|--------------------------------------|------------|-----------|
|    | SOMME   | $\bullet$ (• $\times \checkmark f_x$ | =MOYENNE(  | B2:B4)    |
| 4  | А       | В                                    | С          | D         |
|    |         |                                      |            | Normalle  |
| !  |         | 10                                   |            | Nouvenere |
|    |         | 6                                    |            |           |
| Ļ  |         | 8                                    |            |           |
| 6  |         | =MOYENNE(B2:B4)                      | l          |           |
| ;  |         | MOYENNE(nombre1; [                   | nombre2];) | 5         |

## Remarque

Il est possible de sélectionner des données d'un rectangle pour appliquer les fonctions mentionnées ci-dessus

## EXEMPLE

| ie: | se-hiii I | rvi | ice                | C Aug                       | JIIC |
|-----|-----------|-----|--------------------|-----------------------------|------|
|     | SOMME     | 6   | $X \checkmark f_x$ | =MOYENNE(A2:B4)             |      |
|     | А         | В   | С                  | D                           |      |
| L   |           |     |                    |                             |      |
| 2   | 10        | 5   |                    |                             |      |
| 3   | 6         | 3   |                    |                             |      |
| 1   | 8         | 2   |                    | =MOYENNE(A2:B4)             |      |
| 5   |           |     |                    | MOYENNE(nombre1; [nombre2]; | .)   |

## **<u>C- Autres fonctions</u>**

Outre les fonctions de base comme la **MOYENNE** ou la **SOMME**, Excel propose une multitude de fonctions plus élaborées accessibles via le menu **Insertion > Fonction**.

Pour insérer une fonction dans une cellule, il vous suffit de cliquer sur la cellule et d'aller dans le menu **Insertion > Fonction** ce qui affichera la fenêtre suivant:

| Insérer une fonction                                                           | ? 🛛     |
|--------------------------------------------------------------------------------|---------|
| Recherchez une fonction :                                                      |         |
| Tapez une brève description de ce que vous voulez faire,<br>puis diquez sur OK | Qk      |
| Ou sélectionnez une catégorie : Les dernières utilisées 🔽                      |         |
| Sélectionnez une fonction :                                                    |         |
| SOMME                                                                          | ~       |
| MOYENNE                                                                        |         |
|                                                                                | =       |
|                                                                                |         |
| MAX                                                                            |         |
| SIN                                                                            | ~       |
| SOMME(nombre1;nombre2;)                                                        |         |
| Calcule la somme des nombres dans une plage de cellules.                       |         |
|                                                                                |         |
|                                                                                |         |
| Aide sur cette fonction OK                                                     | Annuler |

Cette fenêtre vous propose l'ensemble des fonctions supportées par Excel classées en catégories accessibles par une liste déroulante. Une fois la catégorie choisie, les fonctions qui y sont proposées sont affichées dans la liste qui se trouve un peu plus bas.

## <u>Copier une formule de calcul</u>

Lorsque l'on travaille dans des tableaux, il est très fréquent de devoir appliquer la même formule de calcul à plusieurs reprises sur des données différentes.

Excel vous permet de gagner du temps en ne recopiant pas cette formule manuellement à chaque fois. Il la répète automatiquement en adaptant la référence des cellules contenant les données concernées.

Comment procéder ?

- Cliquez sur le coin inférieur droit de la cellule qui contient le résultat de la première ligne.
- Maintenez la pression et descendez jusqu'à la dernière cellule sur laquelle vous désirez appliquer la formule de calcul.